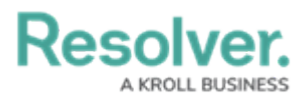

# **Creating an Internal Audit Plan**

Last Modified on 01/23/2025 3:27 pm EST

# Overview

An Audit Plan is a container that stores similar Internal Audit Projects (e.g., projects within the same fiscal year). The Audit Plan allows you to set up a plan for the coming year and allocate resources.

## **User Account Requirements**

The user account used to log into Resolver must be added to the Internal Audit Team user group.

# **Required Information/Setup**

Please follow the link below for instructions on **Creating a User Group** and **Adding a User to a User Group**:

- Creating a New User Group
- Adding a User to a User Group

Please refer to the Activating an Audit Plan article for further information on activating an Audit Plan in a Draft state.

# Navigation

 From the *Home* screen, click the Home dropdown and select the Internal Audit Management link.

|                              | ⊕ Q Search | 000 | \$<br>\$<br>\$ |
|------------------------------|------------|-----|----------------|
| Home                         | ✓ My Tasks |     |                |
| Home                         |            |     |                |
| Internal Audit Management    |            |     |                |
| Internal Controls Management |            |     |                |
| Reports                      |            |     |                |
| Library                      |            |     |                |
|                              |            |     |                |
|                              |            |     |                |
|                              |            |     |                |
|                              |            |     |                |

Home Dropdown

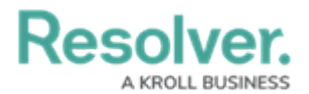

2. From the *Risk Assessment* screen, click on the Audit Plan tab.

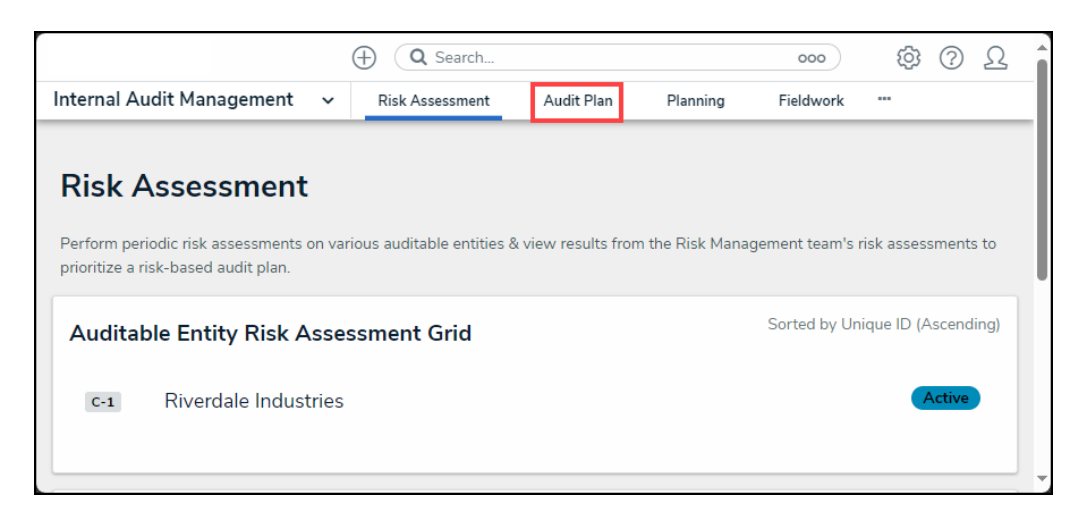

Audit Plan Tab

3. From the *Audit Plan* screen, click on the **Create Audit Plan** button.

| <u>۵۵</u> (۱۹۵                             |
|--------------------------------------------|
| Audit Plan Planning Fieldwork ***          |
| + CREATE AUDIT PROJECT + CREATE AUDIT PLAN |
| Sorted by Unique ID (Ascending)            |
| Active                                     |
| Draft                                      |
| Draft                                      |
|                                            |

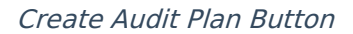

### **Create an Audit Plan**

 From the *Create a New Audit Plan* screen, enter the Audit Plan Name in the Name field. The Audit Plan Name identifies the Audit Plan throughout the system and used within reporting.

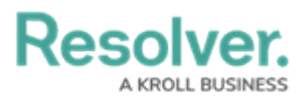

|                               | ⊕ Q Search      |            |          |           |           | 000 | ŝ      | <u>م</u> |
|-------------------------------|-----------------|------------|----------|-----------|-----------|-----|--------|----------|
| Internal Audit Management 🛛 🗸 | Risk Assessment | Audit Plan | Planning | Fieldwork | Reporting |     |        |          |
| Create a New Audi             | t Plan          |            |          |           |           |     | AP-XXX |          |
| Audit Plan Nat                | me              |            |          |           |           |     |        |          |
| 2024 Interna                  | al Audit Plan   |            |          |           |           |     |        |          |
| Description                   |                 |            |          |           |           |     |        |          |
|                               |                 |            |          |           |           |     |        |          |
|                               |                 |            |          |           |           |     |        |          |
|                               |                 |            |          |           |           | le  |        |          |
| Start Date                    |                 |            |          |           |           |     |        |          |
| <b>**</b>                     |                 |            |          |           |           | ~   |        |          |
| End Date                      |                 |            |          |           |           |     |        |          |
| <b>m</b>                      |                 |            |          |           |           | ~   |        |          |
|                               |                 |            |          |           |           |     |        |          |
|                               |                 |            |          | CREATE    |           |     |        |          |
|                               |                 |            |          |           |           |     |        |          |
|                               |                 |            |          |           |           |     | CAN    | ICEL     |
|                               |                 |            |          |           |           |     |        |          |

#### Audit Plan Name

2. Enter a brief Audit Plan description in the **Description** field. An Audit Plan Description allows you to add more detail, differentiating it from other Audit Plans.

|                                                                                                    | € Q Search             |            |          |           |           | 000 | \$<br>\$<br>\$ |
|----------------------------------------------------------------------------------------------------|------------------------|------------|----------|-----------|-----------|-----|----------------|
| Internal Audit Management 🛛 🗸                                                                                                    | Risk Assessment        | Audit Plan | Planning | Fieldwork | Reporting |     |                |
| Create a New Audi                                                                                                    | t Plan                 |            |          |           |           |     | AP-XXX ••••    |
| Audit Plan Nan                                                                                                    | ne                     |            |          |           |           |     |                |
| 2024 Internal                                                                                                    | l Audit Plan           |            |          |           |           |     |                |
| Description                                                                                                    |                        |            |          |           |           |     |                |
| Internal Audit                                                                                                    | t Plan between 01/2024 | to 06/2024 |          |           |           |     |                |
|                                                                                                    |                        |            |          |           |           |     |                |
|                                                                                                    |                        |            |          |           |           |     |                |
| Start Date                                                                                                    |                        |            |          |           |           |     |                |
| 1 million and a million and a mi |                        |            |          |           |           | ~   |                |
| End Date                                                                                                    |                        |            |          |           |           |     |                |
| <b>**</b>                                                                                                    |                        |            |          |           |           | ~   |                |
|                                                                                                    |                        |            |          |           |           |     |                |
|                                                                                                    |                        |            |          | CREATE    |           |     |                |
|                                                                                                    |                        |            |          |           |           |     |                |
|                                                                                                    |                        |            |          |           |           |     | CANCEL         |

### Audit Plan Description

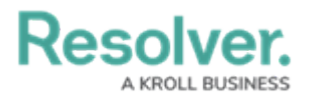

3. Click the **Start Date** field and select an Audit Plan start date from the *Calendar* pop-up, by clicking on a **Date**.

|                               | ( Q Search          | h              |          |           | 000       | \$<br>\$<br>\$<br>\$<br>\$<br>\$<br>\$<br>\$<br>\$<br>\$<br>\$<br>\$<br>\$<br>\$<br>\$<br>\$<br>\$<br>\$<br>\$ |  |  |  |
|-------------------------------|---------------------|----------------|----------|-----------|-----------|----------------------------------------------------------------------------------------------------|--|--|--|
| Internal Audit Management 🛛 🗸 | Risk Assessment     | Audit Plan     | Planning | Fieldwork | Reporting |                                                                                                    |  |  |  |
| Create a New Audit Plan       |                     |                |          |           |           |                                                                                                    |  |  |  |
| Audit Plan Nat                | me                  |                |          |           |           |                                                                                                    |  |  |  |
| May ~                         | 2024 🗘              |                |          |           |           |                                                                                                    |  |  |  |
| Sun Mon                       | Tue Wed Thu         | Fri Sat        |          |           |           |                                                                                                    |  |  |  |
|                               | 1 2                 | 3 4 24         |          |           |           |                                                                                                    |  |  |  |
| 5 6                           | (7) 8 9<br>14 15 16 | 10 11<br>17 18 |          |           |           |                                                                                                    |  |  |  |
| 19 20                         | 21 22 23            | 24 25          |          |           | 1.        |                                                                                                    |  |  |  |
| 26 27                         | 28 29 30            | 31             |          |           |           |                                                                                                    |  |  |  |
| <b>m</b>                      |                     |                |          |           | Ý         |                                                                                                    |  |  |  |
| End Date                      |                     |                |          |           |           |                                                                                                    |  |  |  |
| <b>m</b>                      |                     |                |          |           | ~         |                                                                                                    |  |  |  |
|                               |                     |                |          |           |           |                                                                                                    |  |  |  |
|                               |                     |                |          | CREATE    |           |                                                                                                    |  |  |  |
|                               |                     |                |          |           |           |                                                                                                    |  |  |  |
|                               |                     |                |          |           |           | CANCEL                                                                                                    |  |  |  |
|                               |                     |                |          |           |           | GARGEE                                                                                                    |  |  |  |
|                               |                     |                |          |           |           |                                                                                                    |  |  |  |

Calendar Pop-up

- 4. Click the **End Date** field and select an Audit Plan end date from the *Calendar* pop-up, by clicking on a **Date**.
- 5. Click the **Create** button to create a new Audit Plan.

|                         | ⊕ Q Search 000                                                           | Ω © Φ                         |
|-------------------------|--------------------------------------------------------------------------|-------------------------------|
| ternal Audit Management | Risk Assessment Audit Plan Planning Fieldwork Reporting Issues & Actions | Audit Committee Dashboard *** |
|                         |                                                                          |                               |
| Create a N              | lew Audit Plan                                                           | AP-XXX ***                    |
|                         | Audit Plan Name                                                          |                               |
|                         | 2024 Internal Audit Plan                                                 |                               |
|                         | Description                                                              |                               |
|                         | Internal Audit Plan for 2024 01/2024 to 12/2024                          |                               |
|                         |                                                                          |                               |
|                         |                                                                          |                               |
|                         | Start Date                                                               |                               |
|                         | 🛗 January 1, 2024                                                        | ~                             |
|                         | End Date                                                                 |                               |
|                         | m December 31, 2024                                                      | ~                             |
|                         |                                                                          |                               |
|                         | CREATE                                                                   |                               |
|                         |                                                                          |                               |
|                         |                                                                          | CANCEL                        |
|                         |                                                                          | CANCEL                        |
|                         |                                                                          |                               |

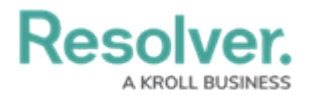

### Create Button

The Audit Plan will appear under the *Audit Plans* section with a **Draft** status on the *Audit Plan* screen.

|                         |                        |                                                | Q Search     | h        |           |               |                     | 000  | )                         | ŝ | ? | Ω |
|-------------------------|------------------------|------------------------------------------------|--------------|----------|-----------|---------------|---------------------|------|---------------------------|---|---|---|
| Internal Audit Manageme | nt v                   | Risk Assessment                                | Audit Plan   | Planning | Fieldwork | Reporting     | Issues & Actio      | ins  | Audit Committee Dashboard |   |   |   |
| Audit I                 | Plan                   |                                                |              |          |           |               | + CREATE AUDIT PRO  | NECT | + CREATE AUDIT PLAN       | ] |   |   |
| Audit Pla               | ans                    | nitor annual risk-based                        | audit plans. |          |           | Sorted by Uni | ique ID (Ascending) | Q S  | earch                     |   |   |   |
| AP-3                    | 2023 A                 | udit Plan                                      |              |          |           |               |                     |      | Active                    |   |   |   |
| AP-4                    | 2024 A                 | udit Plan                                      |              |          |           |               |                     |      | Draft                     |   |   |   |
| AP-5                    | 2025 A                 | udit Plan                                      |              |          |           |               |                     |      | Draft                     |   |   |   |
| AP-6                    | 2023 A                 | udit Plan                                      |              |          |           |               |                     |      | Active                    |   |   |   |
| AP-7                    | Audit 2                | 021                                            |              |          |           |               |                     |      | Draft                     |   |   |   |
| AP-8                    | 2024 In<br>Internal Au | ternal Audit Plan<br>dit Plan for 2024 01/2024 | to 12/2024   |          |           |               |                     |      | Draft                     |   |   |   |

### Audit Plans Section